Versi 1.0 (14 Oktober 2019)

Untuk Mahasiswa

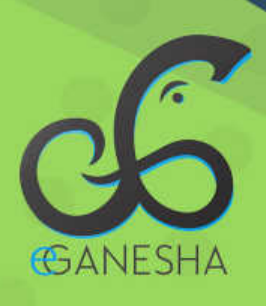

# User Manual Sistem Repository Undiksha.ac.id

PANDUAN UNGGAH KARYA AKHIR MAHASISWA KE SISTEM REPOSITORY UNDIKSHA

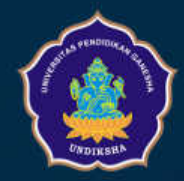

Teknologi Informasi & Komunikasi UNDIKSHA

#### **DAFTAR ISI**

| Daf | tar Isi                                      | 1   |
|-----|----------------------------------------------|-----|
| A.  | Pengantar                                    | 1   |
| B.  | Flowchart/Alur Penggunaan Sistem Repository  | 1   |
| C.  | Memulai Sistem                               | 2   |
| D.  | Login Sistem Repository                      | 3   |
| E.  | Upload Data Karya Ilmiah                     | 4   |
| 1   | Memulai Upload Karya Ilmiah                  | 4   |
| 2   | Memilih Jenis/Type Karya Ilmiah              | 5   |
| 3   | Upload File Karya Ilmiah/Tugas Akhir/Skripsi | 6   |
| 4   | Input Data Detail Skripsi                    | .10 |
| 5   | Pilih Subject Penelitian                     | .15 |
| 6   | Tahap Akhir-Deposit Item                     | .16 |
| F.  | Melihat Data Deposit                         | .17 |
| G.  | Melihat Hasil Review                         | .18 |
| H.  | Permasalahan Saat Login                      | .20 |
| I.  | Logout Sistem                                | .22 |
| J.  | Kritik Dan Saran                             | .22 |
| K.  | Lampiran                                     | .23 |

.

• •.•......

...

2

.

.

#### A. PENGANTAR

EPrints adalah perangkat lunak opensource yang dikembangkan oleh School of Electronics and Computer Science, University of Southampton, England United Kingdom. Repository ini bisa berbentuk arsip misalnya makalah penelitian. Selain itu juga bisa digunakan untuk menyimpan gambar, data penelitian dan suara dalam bentuk digital. EPrints adalah aplikasi perpustakaan digital yang sederhana dan dapat dengan mudah dikelola. Selain itu, EPrints sudah terintegrasi dengan metadata dan mampu melakukan penelusuran advanced search serta fitur lainnya.

#### B. FLOWCHART/ALUR PENGGUNAAN SISTEM REPOSITORY

Secara umum sistem ini akan digunakan oleh dua user. User yang pertama adalah Mahasiswa selaku calon wisudawan, sementara user yang kedua adalah Operator UPT Perpustakaan selaku Editornya. Sebelum mendaftar wisuda, calon wisudawan diwajibkan mengunggah file tugas akhir/skripsi/tesis/disertasi yang dibuatnya ke Sistem Repository Undiksha. Adapun alur unggah file dapat dilihat pada gambar berikut ini:

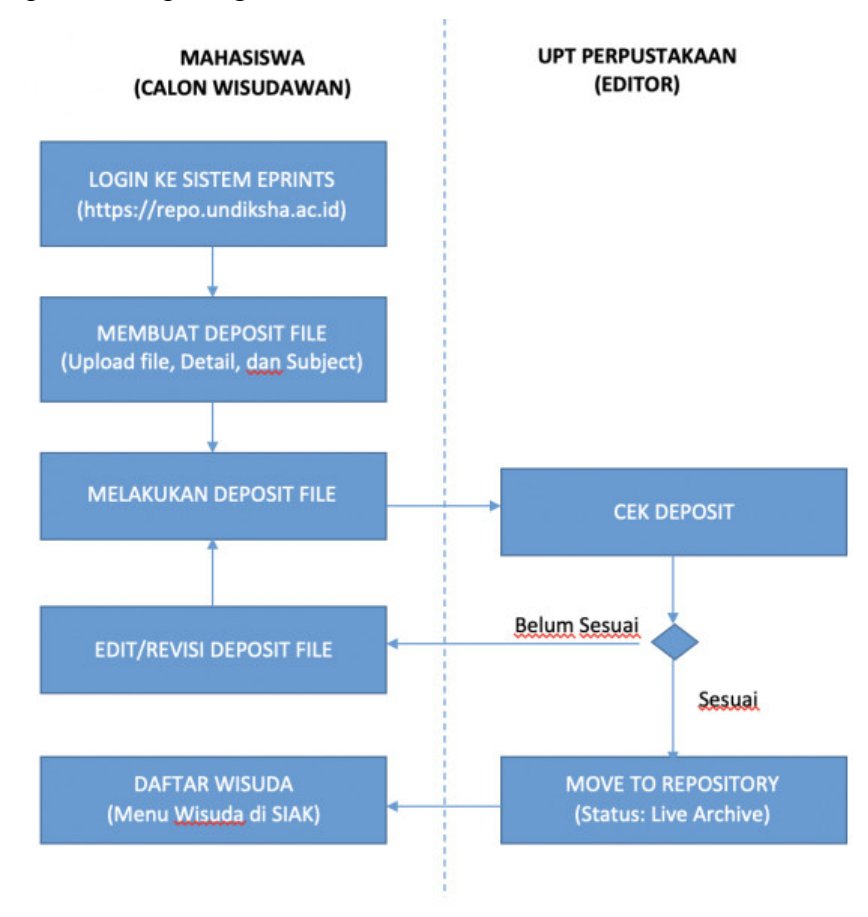

Gambar 1. Flowchart/alur sistem

#### C. MEMULAI SISTEM

- 1. Pastikan perangkat yang akan digunakan sudah terhubung dengan internet.
- 2. Ketikkan alamat url http://repo.undiksha.ac.id/ pada address bar browser Anda
- 3. Jika berhasil maka dashboard sistem Repository Undiksha akan tampil seperti gambar berikut ini

| Insert keyword here                         | <b>—</b><br>иир   | IKSHA REPOSITORY                 |                      |                       |                | y              | f      |       | 0 14    |
|---------------------------------------------|-------------------|----------------------------------|----------------------|-----------------------|----------------|----------------|--------|-------|---------|
| USER MENU                                   | _                 |                                  | \V/olcom             | no to uno             | likeba         |                |        |       |         |
| LOGIN                                       |                   |                                  | welcon               | le to unc             | likslid        |                |        |       |         |
|                                             | $\checkmark$      | Welcome to undiksha              |                      |                       |                |                |        |       |         |
| HOME                                        |                   |                                  |                      |                       |                | 🔊 Atom 🔊       | RSS 1  | 0 🔊   | RSS 2.0 |
| ABOUT                                       | Lat               | est Additions                    |                      |                       |                |                |        |       |         |
| B R O W S E 🗸                               | Vie               | v items added to the reposito    | ory in the past week | c.                    |                |                |        |       |         |
| HELP                                        | Search Repository |                                  |                      |                       |                |                |        |       |         |
| POLICIES                                    | Sea               | rch the repository using a ful   | range of fields. Us  | e the search field at | the top of the | page for a qui | ck sea | arch. |         |
| © 2019 Universitas Pendidikan Ganesha -     | Bro               | wse Repository                   |                      |                       |                |                |        |       |         |
| Powered by UPT TIK Undiksha   APW<br>Themes | Bro               | wse the items in the repositor   | y by subject.        | Dachh                 | oard           |                |        |       |         |
|                                             | Abo               | ut this Repository               |                      | Dashu                 | oaru           |                |        |       |         |
| Menu Kiri                                   | Mor               | e information about this site.   |                      |                       |                |                |        |       |         |
|                                             | Rep               | ository Policies                 |                      |                       |                |                |        |       |         |
|                                             | Poli              | cy for use of material in this r | epository.           |                       |                |                |        |       |         |
|                                             | undik             | ha supports OAI 2.0 with a base  | URL of http://reg    | po.undikshs.sc.id/c   | gi/cmi2        |                |        |       |         |

Gambar 2. Dashboard Sistem Repository

#### **D.** LOGIN SISTEM REPOSITORY

1. Untuk login ke sistem, klik menu "LOGIN" pada menu kiri (gambar 2),

## 2. Ketikan username dan password pada kolom yang telah disediakan dengan ketentuan sebagai berikut:

- Username : Ketikkan NIM Mahasiswa
- Password : Ketikkan Tgl Lahir dengan format yyyy-mm-dd (Ex. 1995-05-29)

| UNDIKSHA REPOSI | TORY |
|-----------------|------|
|-----------------|------|

### Login

O)

| Please enter your username and | password. If you have for | gotten your passwo | rd, you may reset it. |
|--------------------------------|---------------------------|--------------------|-----------------------|
| Username:                      | 1                         |                    | 4                     |
| Password:                      | 2                         |                    | 3                     |

Note: you must have cookies enabled.

Gambar 3. Login Sistem Repository

- 3. **Catatan:** Sebelum login ke sistem repository, pastikan nilai tugas akhir/skripsi/tesis/disertasi sudah diinput pada Aplikasi SIAK
- 4. Tekan tombol "Locin" untuk masuk ke sistem
- 5. Setelah berhasil login. Demi keamanan dan kenyamanan, pastikan untuk segera mengganti password
- 6. Klik menu "**PROFILE**" untuk mengganti password user
- 7. Jika mengalami gagal login, lihat petunjuk yang terdapat dalam point H dalam buku manual ini.

#### E. UPLOAD DATA KARYA ILMIAH

Upload data karya ilmiah akan disebut dengan istilah Manage Deposit pada sistem repository. Berikut adalah tahap demi tahap yang harus dilakukan pada saat manage deposit:

#### 1. Memulai Upload Karya Ilmiah

• Klik menu "MANAGE DEPOSITS" yang ada pada bagian menu kiri

| Kemudian klii                                                                                            | k tombol " <b>NEW ITEM</b> " pada bagian dashboard |           |
|----------------------------------------------------------------------------------------------------|----------------------------------------------------|-----------|
| Insert keyword here                                                                                      | UNDIKSHA REPOSITORY                                | Ƴ f 🌲 🖸 🕅 |
| USER MENU<br>LOGGED IN AS<br>ANGGARADANA KADEK<br>MANAGE DEPOSITS<br>PROFILE<br>SAVED SEARCHES<br>LOGOUT | Manage deposits                                    |           |
| H O M E<br>A B O U T                                                                                     | Dashboard Mahasiswa - Manage Deposit               |           |
| BROWSE V<br>HELP<br>POLICIES                                                                             |                                                    |           |
| © 2019 Universitas Pendidikan Ganesha -<br>Powered by UPT TIK Undiksha   <u>APW</u><br><u>Themes</u>     |                                                    |           |

Gambar 4. Manage Deposit - Repository Mahasiswa

#### 2. Memilih Jenis/Type Karya Ilmiah

- Klik tombol " TYPE " yang terdapat pada kelompok tombol kontrol pada bagian atas dashboard
- Klik option "<sup>•</sup> Thesis" untuk input data karya ilmiah seperti: Tugas Akhir, Skripsi, Tesis, Disertasi, dan lain sebagainya.

| UNDIKSHA REPOSITORY                                                                                                    |                                              |                                          | У                         | f 🜲                     | 0 🚺        |  |
|----------------------------------------------------------------------------------------------------|----------------------------------------------|------------------------------------------|---------------------------|-------------------------|------------|--|
| Edit it                                                                                                    | em: Artio                                    | cle #9                                   |                           |                         |            |  |
| 1 TYPE $\rightarrow$ Upload $\rightarrow$                                                                                       | DETAILS ->                                   | SUBJECTS                                 | DEPO                      | DSIT                    |            |  |
| 3 SAVE AND RET                                                                                                    | JRN CANCE                                    | NEXT >                                   |                           |                         |            |  |
| 🗘 Item Type                                                                                                    |                                              |                                          |                           |                         | ?          |  |
| Article<br>An article in a journal, magazine, newspa<br>medium, such as an online journal or new                                | per. Not necessarily<br>vs website.          | peer-reviewed. Ma                        | ay be an el               | ectronic                | -only      |  |
| Book Section                                                                                                    |                                              |                                          |                           |                         |            |  |
| <ul> <li>Monograph</li> <li>A monograph. This may be a technical rediscussion paper.</li> </ul>                                 | port, project report,                        | documentation, m                         | anual, worł               | king pap                | oer or     |  |
| Conference or Workshop Item<br>A paper, poster, speech, lecture or prese<br>conference item has been published in a<br>instead. | ntation given at a co<br>journal or book the | onference, worksho<br>n please use "Book | op or other<br>Section" o | event. If<br>r "Article | 'the<br>e" |  |
| O Book                                                                                                    |                                              |                                          |                           |                         |            |  |
| A book or a conference volume.                                                                                                  | A book or a conference volume.               |                                          |                           |                         |            |  |
| Thesis                                                                                                    |                                              |                                          |                           | 2                       |            |  |
| A thesis or dissertation.     Patent     A published patent. Do not include as ye                                               | t unpublished paten                          | t applications.                          |                           |                         |            |  |
| Gamb                                                                                                    | or 5 Dilih Tur                               | o Koryo Ilm                              | iah                       |                         |            |  |
| Gamoa                                                                                                    | u S. Phili Typ                               | e Karya IIII                             | lan                       |                         |            |  |
| ekan tombol " NEXT >" untuk n                                                                                                   | nelanjutkan u                                | oload data                               |                           |                         |            |  |

- Tekan tombol "CANCEL" untuk membatalkan proses upload data
- Tekan tombol "SAVE AND RETURN," untuk menunda proses upload data

#### 3. Upload File Karya Ilmiah/Tugas Akhir/Skripsi

- **Persiapan Unggah**. Sebelum mengunggah file tugas akhir/skripsi, terlebih dahulu lakukanlah hal-hal berikut ini:
  - a) Siapkan file yang akan diunggah dalam bentuk PDF.
  - b) File Tugas Akhir/Skripsi harus dipilah-pilah dengan ketentuan berikut ini:

| No | Bagian File | Contoh<br>Penamaan File | Visible To | Keterangan                                       |
|----|-------------|-------------------------|------------|--------------------------------------------------|
| 1  | COVER       | 1517051125-COVER.pdf    | Anyone     | Cover berisikan halaman judul halaman pengesahan |
|    |             |                         |            | yang sudah ditandatangai,                        |
|    |             |                         |            | lembar pernyataan, kata                          |
|    |             |                         |            | tabel daftar gambar daftar                       |
|    |             |                         |            | lampiran                                         |
| 2  | ABSTRAK     | 1517051125-             | Anyone     | Bahasa Indonesia dan Bahasa                      |
|    |             | ABSTRAK.pdf             |            | Inggris dalam satu file                          |
| 3  | BAB 1       | 1517051125-BAB 1        | Repository | -                                                |
|    |             | PENDAHULUAN.pdf         | staff only |                                                  |
| 4  | BAB 2       | 1517051125-BAB 2        | Repository | -                                                |
|    |             | KAJIAN TEORI.pdf        | staff only |                                                  |
| 5  | BAB 3       | 1517051125-BAB 3        | Repository | -                                                |
|    |             | METODELOGI              | staff only |                                                  |
|    |             | PENELITIAN.pdf          |            |                                                  |
| 6  | BAB 4       | 1517051125-BAB 4        | Repository | -                                                |
|    |             | HASIL DAN               | staff only |                                                  |
|    |             | PEMBAHASAN.pdf          |            |                                                  |
| 7  | BAB 5       | 1517051125-BAB 5        | Repository | -                                                |
|    |             | PENUTUP.pdf             | staff only |                                                  |
| 8  | DAFTAR      | 1517051125-DAFTAR       | Anyone     | -                                                |
|    | PUSTAKA     | PUSTAKA.pdf             |            |                                                  |
| 9  | LAMPIRAN    | 1517051125-             | Anyone     | -                                                |
|    |             | LAMPIRAN.pdf            |            |                                                  |

Tabel 1. Format Upload File Skripsi

- c) Ubah/Rename nama file yang akan diunggah dengan format [NIM]-[BAGIAN], contoh dapat dilihat pada tabel diatas
- d) Tambahkan **watermark** berupa logo Undiksha pada setiap file yang akan diunggah, tata cara menambahkan watermark dapat dilihat pada bagian lampiran buku manual ini.
- e) Pastikan memilih isian **Visible To** sesuai jenis file yang diupload seperti pada tabel diatas

- f) Keterangan Visible To :
  - Anyone : File yang diunggah bisa dilihat dan diunduh oleh semua orang (public)
  - Repository users only : File yang diunggah hanya bisa dilihat oleh pemilik file (user)
  - Repository staff only : File yang diunggah bisa dilihat oleh user dan staff/admin system
- Memulai Unggah File.

Klik tombol "UPLOAD" yang terdapat pada kelompok tombol kontrol pada bagian atas dashboard

|                                                                                                    | UPLOAD -> DETAILS -> SUBJECTS -> DEPOSIT                                                                                                    |
|----------------------------------------------------------------------------------------------------|----------------------------------------------------------------------------------------------------|
| < PREVI                                                                                                    | DUS SAVE AND RETURN CANCEL NEXT > 7                                                                                                    |
| Add a new document                                                                                                    |                                                                                                    |
| To upload a document to this reposi<br>the archive. You may then add additi<br>additional documents.<br>You may wish to use the SHERPA Ro | ory, click the Browse button below to select the file and the Upload button to upload it to onal files to the document (such as images for HTML files) or upload more files to create MEO tool to verify publisher policies before depositing. |
| File                                                                                                    | From URL                                                                                                    |
|                                                                                                    | 1 Choose File No file chosen                                                                                                    |
| Text<br>1415051009-Cover.pdf<br>266B                                                                                                    | الله الله الله الله الله الله الله ال                                                                                                    |
|                                                                                                    | 2 Hide options                                                                                                    |
| CONTENT:                                                                                                    | UNSPECIFIED •                                                                                                    |
| О туре:                                                                                                    | Text 🔻                                                                                                    |
| 3 DESCRIPTION:                                                                                                    | ?                                                                                                    |
| 4 OVISIBLE TO:                                                                                                    | Anyone 🔻                                                                                                    |
| LICENSE:                                                                                                    | UNSPECIFIED T                                                                                                    |
| EMBARGO EXPIRY DATE:                                                                                                    | Year: Month: Unspecified T Day: ? T                                                                                                    |
| 5 🖸 LANGUAGE:                                                                                                    | English 🔹                                                                                                    |
|                                                                                                    | 6 UPDATE METADATA                                                                                                    |

Gambar 6. Proses Upload File Skripsi

- Klik tombol "Choose File No file chosen", kemudian pilih file yang akan diunggah. (tahap 1) Diunggah berurutan satu per satu mulai dari file COVER sampai dengan file LAMPIRAN.
- Tambahkan deskripsi pada masing-masing file yang telah diunggah dengan menekan tombol "Hide options =" (tahap 2)
- Ketikkan nama/deskripsi filenya pada kolom **DESCRIPTION**. (tahap 3)
  - Ketik dengan menggunakan Huruf Kapital
  - ✤ Ketikkan COVER untuk file cover
  - Ketikkan ABSTRAK untuk file abstrak
  - Ketikkan BAB 1 PENDAHULUAN untuk file Bab 1 Pendahuluan, dan begitu juga seterusnya
- Pilih ketentuan Visible To pada masing-masing file yang telah diunggah. (tahap 4)
   Visible To pada masing-masing file berbeda. Ketetntuan Visible To dapat dilihat pada tabel 1
- Pilih Bahasa Indonesia pada kolom LANGUAGE. (tahap 5)
- Tekan tombol "**UPDATE METADATA**" untuk menyimpan deskripsi dari masing-masing file. (tahap 6)
- Jika semua file sudah terunggah tekan tombol "NEXT >" untuk melanjutkan pekerjaan ke tahap selanjutnya. (tahap 7)

| File                                                                                                    | From URL                   |
|----------------------------------------------------------------------------------------------------|----------------------------|
| E                                                                                                    | Choose File No file chosen |
| Text (COVER)<br>1415051009-Cover.pdf<br>266B                                                                                  | Show apticar               |
| Text (ABSTRAK)<br>1415051009-Abstract.pdf<br>266B                                                                             |                            |
| Text (BAB 1 PENDAHULUAN)<br>1415051009-Bab 1 Pendahuluan pdf<br>Restricted to Repository staff only<br>266B                   | Show options               |
| Text (BAB 2 KAJIAN TEORI)<br>1415051009-Bab 2 Kajian Teori pdf<br>Restricted to Repository staff only<br>266B                 | Show options               |
| Text (BAB 3 METODELOGI PENELITIAN)                                                                                            |                            |
| Text (BAB 4 HASIL DAN PEMBAHASAN)<br>141505100g-Bab 4 Hasil dan Pembahasan pdf<br>Restricted to Repository staff only<br>266B | Show options 🖬             |
| Text (BAB 5 PENUTUP)<br>1415051009-Bab 5 Penutup pdf<br>Restricted to Repository staff only<br>266B                           | Show options               |
| Text (DAFTAR PUSTAKA)<br>1415051009-Daftar Pustaka.pdf<br>266B                                                                | Show options 🖬             |
| Text (LAMPIRAN)<br>1415051009-Lampiran pdf<br>266B                                                                            | Show options               |

Gambar 7. Tampilan Ketika Proses Upload Selesai

.

2

.

#### 4. Input Data Detail Skripsi

- Klik tombol "DETAILS" yang terdapat pada kelompok tombol kontrol pada bagian atas dashboard
- Ketikkan judul skripsi pada tab Title.

| 🗘 Title |                                            | ? |
|---------|--------------------------------------------|---|
|         | ketikkan judul skripsi Anda pada kolom ini |   |

Gambar 8. Input Judul Skripsi

• Ketikkan abstrak (Bahasa Indonesia) pada tab Abstract.

| Abstract |                         |  |  |  |
|----------|-------------------------|--|--|--|
|          | Ketikkan abstrak disini |  |  |  |
|          |                         |  |  |  |
|          |                         |  |  |  |
|          |                         |  |  |  |
|          |                         |  |  |  |

Gambar 9. Input Abstrak

• Pilih tipe karya ilmiah pada tab **Thesis Type**.

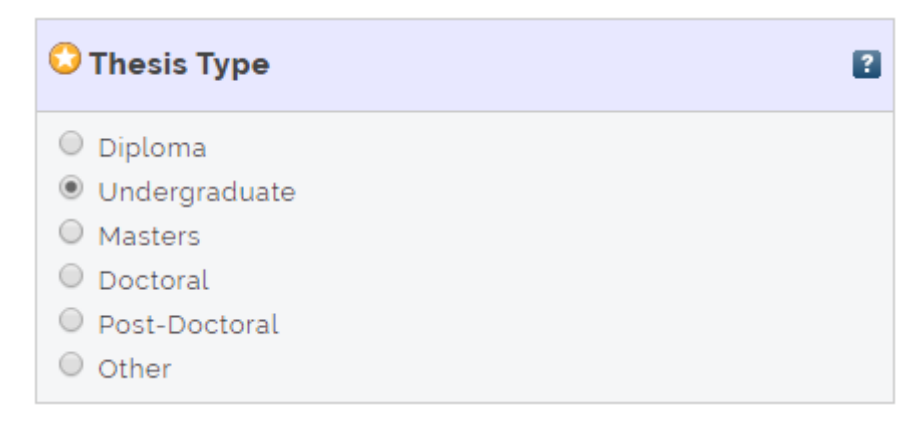

Gambar 10. Pilih Thesis Type

Keterangan Gambar 10:

- Diploma : untuk Tugas Akhir (D3)
- ✤ Undergraduate : untuk Skripsi (S1)
- ✤ Masters : untuk Tesis (S2)
- Doctoral
   : untuk Disertasi (S3)
- Other : untuk karya tulis jenis lainnya
- Pilih option **Other** pada tab **Thesis Name**

| 🗘 Thesis Name | ? |
|---------------|---|
| O MPhil       |   |
| PhD           |   |
| O DPhil       |   |
| Other         |   |

#### Gambar 11. Pilih Thesis Name

• Ketikkan nama penulis skripsi pada tab Creators.

| Creators |    |                 |              |          |               | 2 |
|----------|----|-----------------|--------------|----------|---------------|---|
|          |    | FAMILY NAME     | GIVEN NAME / | INITIALS | NIM           |   |
|          | 1. | Anggaradana     | Kadek        |          | nim1415051009 |   |
|          | 2. |                 |              |          |               |   |
|          | 3. |                 |              |          |               |   |
|          | 4. |                 |              |          |               |   |
|          |    | MORE INPUT ROWS |              |          |               |   |

Gambar 12. Input data Creators

#### Catatan:

- Nama belakang diketik pada kolom Family Name (hanya terdiri dari satu kata), nama depan diketik pada kolom Given Name
- NIM diketik dengan format nim12345618. (contoh: nim1415051009)

• Ketikkan nama pembimbing tugas akhir/skripsi/tesis/disertasi pada tab Contributors.

| С  | Contributors    |             |                          |               |  |  |  |  |  |  |
|----|-----------------|-------------|--------------------------|---------------|--|--|--|--|--|--|
| Γ  | CONTRIBUTION    | FAMILY NAME | GIVEN NAME /<br>INITIALS | NID N / NID K |  |  |  |  |  |  |
| 1. | UNSPECIFIED .   | Pradnyana   | Gede Aditra              | nidn12345678  |  |  |  |  |  |  |
| 2. | UNSPECIFIED •   | Arthana     | I Ketut Resika           | nidn12345678  |  |  |  |  |  |  |
| 3  | UNSPECIFIED .   |             |                          |               |  |  |  |  |  |  |
| 4  | UNSPECIFIED .   |             |                          |               |  |  |  |  |  |  |
|    | MORE INPUT ROWS |             |                          |               |  |  |  |  |  |  |

Gambar 13. Input data Contributors

#### Catatan:

- Nama pembimbing ditulis tanpa gelar
- Nama belakang diketik pada kolom Family Name (hanya terdiri dari satu kata), nama depan diketik pada kolom Given Name
- NIDN diketik dengan format nidn12345678. (contoh: nidn12345678)
- Pilih Program Studi pada tab **Divisions**.

| livisions                                                                                                    | ? |
|----------------------------------------------------------------------------------------------------|---|
| rakuttas teknik uan kejuruan. Jurusan teknologi muustit, Program stuur Penuluikan vokasional Seni Kuliner (S1/ |   |
| Fakultas Teknik dan Kejuruan: Jurusan Teknologi Industri: Program Studi Teknik Elektronika (D3)                |   |
| Fakultas Teknik dan Kejuruan: Jurusan Teknik Informatika: Program Studi Ilmu Komputer (S1)                     |   |
| Fakultas Teknik dan Kejuruan: Jurusan Teknik Informatika: Program Studi Manajemen Informatika (D3)             |   |
| Fakultas Teknik dan Kejuruan: Jurusan Teknik Informatika: Program Studi Pendidikan Teknik Informatika (S1)     |   |
| Fakultas Teknik dan Kejuruan: Jurusan Teknik Informatika: Program Studi Sistem Informasi (S1)                  |   |
| Faculty of Law, Arts and Social Sciences: School of Art                                                        |   |
| Faculty of Law, Arts and Social Sciences: School of Education                                                  |   |
| Faculty of Law, Arts and Social Sciences: School of Humanities                                                 |   |
| Faculty of Law, Arts and Social Sciences: School of Law                                                        |   |
| Faculty of Law, Arts and Social Sciences: School of Management                                                 | - |

Gambar 14. Pilih Program Studi (Divisions)

#### Catatan:

- ✤ Hati-hati dalam memilih program studi.
- Pastikan memilih program studi yang tepat untuk kelancaran proses review dokumen
- \* Kesalahan memilih program studi dapat berakibat tidak bisa direview oleh editor.

| OPublication Details |                                                                                                    |   |
|----------------------|----------------------------------------------------------------------------------------------------|---|
| STATUS:              | <ul> <li>Published</li> <li>In Press</li> <li>Submitted</li> <li>Unpublished</li> </ul>                                                                                                    | ? |
| 🗘 D A T E :          | Year: 2019 Month: November V Day: ? V 2                                                                                                    | ? |
| 🗘 DATE TYPE:         | <ul> <li>Publication</li> <li>Submission</li> <li>Completion</li> </ul>                                                                                                    | ? |
| OFFICIAL URL:        |                                                                                                    | ? |
| O INSTITUTION:       | Universitas Pendidikan Ganesha 4                                                                                                    | ? |
| O DEPARTMENT:        | Please enter the department from which the item originated. The department is filled with<br>'KODEPRODI' followed by the program code, hashtag (#), and the name of the study program<br>Example: KODEPRODI57201#SISTEM INFORMASI<br>KODEPRODI83207#PENDIDIKAN TEKNIK INFORMATIKA 5 |   |
| NUMBER OF PAGES:     |                                                                                                    | ? |
| RELATED URLS:        | URL URL TYPE<br>UNSPECIFIED V<br>MORE INPUT ROWS                                                                                                    | ? |

• Pada tab Publication Details. Perhaitkan gambar!

Gambar 15. Input data Pubication Details

- Pilih option Unpublished pada kolom STATUS (tahap 1)
- Ketikkan tahun dan bulan wisuda pada kolom DATE, sementara tanggalnya bisa dikosongkan/diabaikan. Ex. Tahun 2019 bulan November. (tahap 2)
- Pilih option Completion pada kolom DATE TYPE. (tahap 3)
- Ketikkan Universitas Pendidikan Ganesha pada kolom INSTITUTION. (tahap 4)
- Ketikkan Kode Program Studi pada kolom DEPARTMENT dengan format seperti contoh (Ex. KODEPRODI83207#PENDIDIKAN TEKNIK INFORMATIKA). (tahap 5)

Data kode prodi dapat dicari pada laman https://forlap.ristekdikti.go.id/prodi

• Ketikkan email aktif penulis pada tab Contact Email Address.

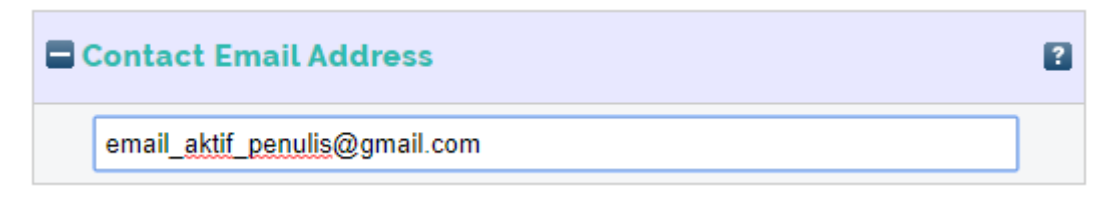

Gambar 16. Input Email Penulis

• Ketikkan daftar pustaka skripsi pada tab **References**.

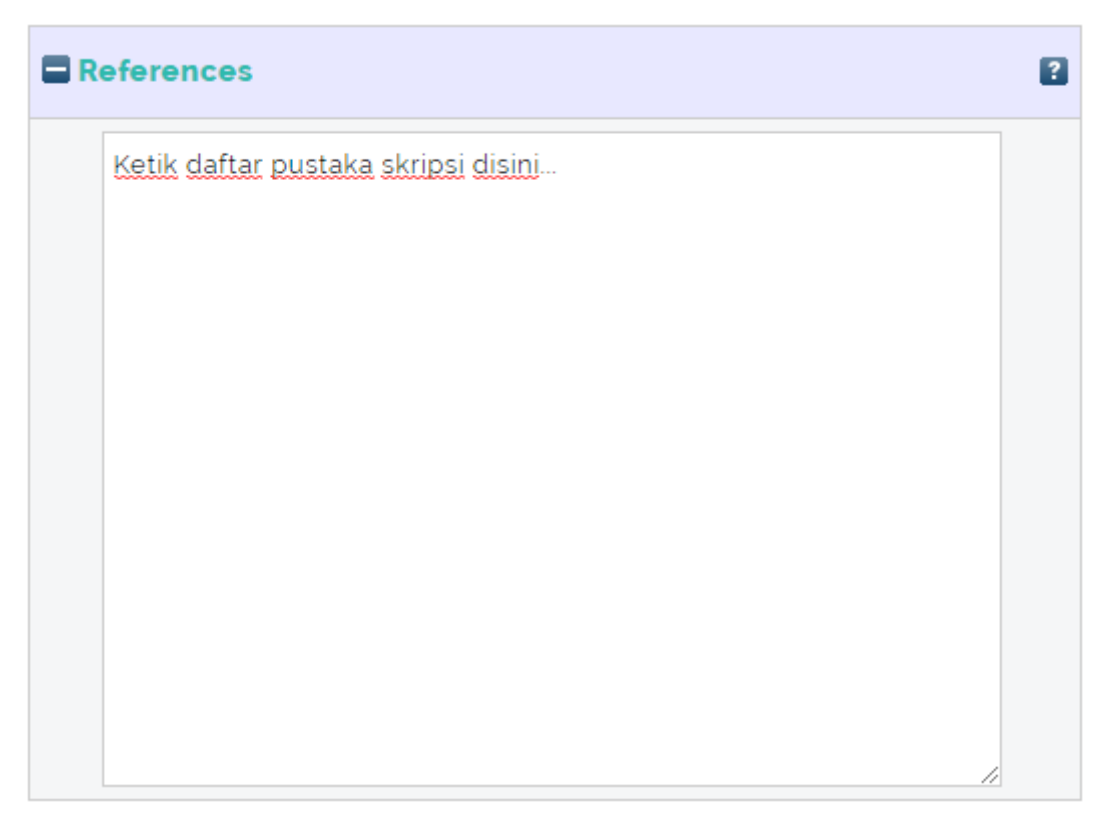

Gambar 17. Input Daftar Pustaka

• Ketikkan kata kuci abstrak (Bahasa Indonesia) pada tab Uncontrolled Keywords.

| Uncontroll | led Keywords               | ? |
|------------|----------------------------|---|
| key        | word1. keyword2. keyword3. |   |

Gambar 18. Input Kata Kunci

Catatan: kata kunci dengan diketik dan dipisahkan dengan tanda koma.

• Jika pengisian detail data skripsi telah selesai dilakukan, tekan tombol "**NEXT** »" untuk melanjutkan pekerjaan ke tahap selanjutnya

• Kolom lain yang tidak disebutkan dalam buku manual ini dapat diabaikan atau dikosongkan saja.

#### 5. Pilih Subject Penelitian

- Klik tombol "**SUBJECTS**" yang terdapat pada kelompok tombol kontrol pada bagian atas dashboard
- Pilihlah subject penelitian sesuai dengan penelitian yang Anda tulis
- Subject penelitian bisa dipilih lebih dari dari satu jenis
- Klik tombol "ADD" untuk memilih subject (tahap 1)
- Klik tombol "**REMOVE**" jika hendak menghapus subject yang telah dipilih (tahap 2)
- Jika subject telah dipilih, tekan tombol "<u>NEXT</u> »" untuk melanjutkan pekerjaan ke tahap selanjutnya

| O Subjects                                                                                                    | ? |
|----------------------------------------------------------------------------------------------------|---|
| REMOVE HA Statistics<br>REMOVE HE Transportation and Communications                                                                                                    | 2 |
| Search for subject:                                                                                                    |   |
| SEARCH CLEAR                                                                                                    |   |
| <ul> <li>A General Works</li> <li>B Philosophy. Psychology. Religion</li> <li>C Auxiliary Sciences of History</li> <li>D History General and Old World</li> <li>E History America</li> <li>F History United States, Canada, Latin America</li> <li>G Geography. Anthropology. Recreation</li> <li>H Social Sciences</li> <li>ADD H Social Sciences (General)</li> <li>HA Statistics</li> <li>ADD HB Economic Theory</li> <li>ADD HC Economic History and Conditions</li> </ul> |   |
| HE Transportation and Communications                                                                                                    |   |

Gambar 19. Pilih Subject Penelitian

#### 6. Tahap Akhir-Deposit Item

- Proses unggah skripsi pada sistem Repository Undiksha sudah berada pada tahap akhir
- Tekan tombol "**DEPOSIT ITEM NOW**" jika menurut Anda proses unggah skripsi pada sistem Repository Undiksha sudah benar. Dengan menekan tombol ini, secara otomatis data anda akan dikirim ke **Editor** dan Anda tidak akan bisa mengubah data apapun.
- Tekan tombol "**SAVE FOR LATER**" jika Anda hendak me-Review kembali data yang telah unggah pada tahap-tahap sebelumnya.

UNDIKSHA REPOSITORY

🌶 f 🌲 🞯 📢

Deposit item: Strategi Pemasaran Dan Pengembangan Potensi Wisata Alam Air Terjun Fiji Di Desa Lemukih – Kecamatan Sawan

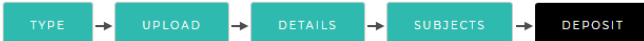

For work being deposited by its own author: In self-archiving this collection of files and associated bibliographic metadata. I grant Undiksha Repository the right to store them and to make them permanently available publicly for free on-line. I declare that this material is my own intellectual property and I understand that Undiksha Repository does not assume any responsibility if there is any breach of copyright in distributing these files or metadata. (All authors are urged to prominently assert their copyright on the title page of their work.) For work being deposited by someone other than its author: I hereby declare that the collection of files and associated bibliographic metadata that I am archiving at Undiksha Repository) is in the public domain. If this is not the case, I accept full responsibility for any breach of copyright that distributing these files or metadata may entail. Clicking on the deposit button indicates your agreement to these terms.

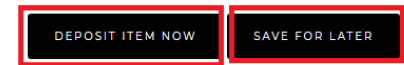

Gambar 20. Fasilitas Deposit Item

**Catatan:** untuk menghindari kekeliruan terhadap data yang diinputkan, maka admin merekomendasikan agar setiap mahasiswa me-review kembali data yang telah diinputkan pada sistem sebelum menekan tombol "**DEPOSIT ITEM NOW**".

#### F. MELIHAT DATA DEPOSIT

.....

- 1. Klik tombol "MANAGE DEPOSITS" yang terdapat pada menu kiri (perhatikan gambar 4)
- 2. Jika berhasil maka akan tampil halaman seperti berikut ini

| UNDINGNA REPOSIT                                                                  | 0 K Y                                                                                                    | y † 🛎 🖸 🕅 |  |  |  |  |  |  |
|-----------------------------------------------------------------------------------|----------------------------------------------------------------------------------------------------|-----------|--|--|--|--|--|--|
|                                                                                   | Manage deposits                                                                                                 |           |  |  |  |  |  |  |
| P Help                                                                            |                                                                                                    |           |  |  |  |  |  |  |
| Import from BibTeX  IMPORT User Workarea.  Under Review.  Live Archive.  Retired. |                                                                                                    |           |  |  |  |  |  |  |
| LAST<br>MODIFIED                                                                  | LAST TITLE ITEM ITEM<br>MODIFIED TYPE STATUS                                                                    |           |  |  |  |  |  |  |
| 11 Oct 2019<br>13:54                                                              | Strategi Pemasaran Dan Pengembangan<br>Potensi Wisata Alam Air Terjun Fiji Di Desa<br>Lemukih – Kecamatan Sawan | ) 🗑 🕑 🍫   |  |  |  |  |  |  |
|                                                                                   |                                                                                                    |           |  |  |  |  |  |  |
|                                                                                   | Abstract                                                                                                    |           |  |  |  |  |  |  |

Gambar 21. Review Data Repository

- 3. Tabel yang ditandai dengan tanda kotak merah merupakan data repository yang telah Anda Inputkan
- 4. Perhatikan kolom ITEM STATUS :
  - Status User Workarea, menandakan jika data repository yang anda inputkan masih bisa diubah/diperbaiki dan belum diajukan ke Editor.
  - Status **Under Review**, akan otomatis berubah jika Anda sudah mengajukan data repository kepada Editor. Pada tahap ini, Anda tidak bisa lagi mengubah data repository yang telah diajukan.
  - Status Live Archive, akan otomatis berubah jika data repository Anda telah disetujui oleh Editor, serta data repository Anda dapat diakses oleh public. Pada tahap ini, Anda tidak bisa lagi mengubah data repository yang telah diajukan.
- 5. Tekan tombol " untuk menampilkan preview data repository Anda
- 6. Tekan tombol "III" jika hendak menghapus data repository Anda
- 7. Tekan tombol " jika hendak mengubah/memperbaiki data repository Anda secara tahap demi tahap
- 8. Tekan tombol " jika hendak mengajukan data repository Anda kepada Editor

7 UPT – TIK | Universitas Pendidikan Ganesha

#### G. MELIHAT HASIL REVIEW

Ada dua cara yang bisa dilakukan untuk melihat pesan hasil review jika karya akhir yang diunggah ditolak, diantaranya adalah:

#### 1. Melalui Email

Pesan atau notifikasi perbaikan terhadap data repository yang Anda ajukan akan dikirimkan ke email yang terdaftar pada SIAK Undiksha. Contoh pesannya dapat dilihat pada gambar berikut ini:

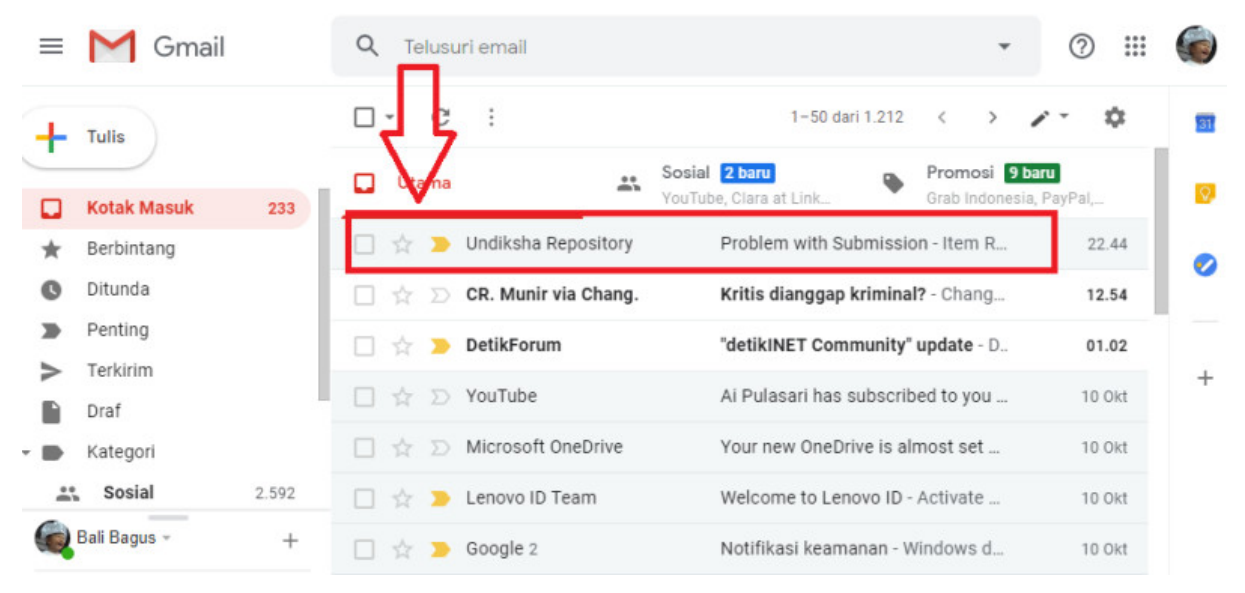

Gambar 22. Notifikasi Perbaikan Via Email

#### 2. Melalui Sistem Repository

- Klik tombol "MANAGE DEPOSITS" yang terdapat pada menu kiri (perhatikan gambar 4)
- Tekan tombol "<sup>(1)</sup>" untuk menampilkan preview data repository Anda (perhatikan gambar 21)
- Klik tab "Messages" pada dashboard yang telah ditampilkan
- Notifikasi perbaikan dapat dilihat pada pesan yang telah ditandai dengan kotak merah

|                                                                                                    | DEPOSIT ITEM                                                                                                    |  |  |  |  |  |  |  |  |
|----------------------------------------------------------------------------------------------------|----------------------------------------------------------------------------------------------------|--|--|--|--|--|--|--|--|
|                                                                                                    | Preview Details Actions Messages History Issues                                                                                                    |  |  |  |  |  |  |  |  |
| _                                                                                                    |                                                                                                    |  |  |  |  |  |  |  |  |
| 1                                                                                                    | Strategi Pemasaran Dan Pengembangan Potensi Wisata Alam Air Terjun Fiji Di Desa Lemukih – Kecamatan Sawan (eprint 9<br>r19)                                                                                                    |  |  |  |  |  |  |  |  |
|                                                                                                    | Email sent to depositor of record by at 11 October 2019 14:44:49 UTC                                                                                                    |  |  |  |  |  |  |  |  |
|                                                                                                    | Item Return                                                                                                    |  |  |  |  |  |  |  |  |
| Unfortunately your item Anggaradana. Kadek (2019) Strategi Pemasaran Dan<br>Pengembangan Potensi Wisata Alam Air Terjun Fiji Di Desa Lemukih – Kecamatan<br>Sawan. Other thesis. Universitas Pendidikan Ganesha. could not be accepted into<br>Undiksha Repository as-is. |                                                                                                    |  |  |  |  |  |  |  |  |
|                                                                                                    | 1. Perbaiki pada kolom abstrak 2. Nama File yang dipload masih salah 3. cek<br>lagi step by stepnya                                                                                                    |  |  |  |  |  |  |  |  |
| -<br>-<br>1                                                                                                    | The item has been returned to your workspace. You may wish to edit your item<br><a href="http://repo.undiksha.ac.id/cgi/users/home?screen-EPrint::View&amp;eprintid-9&gt;">http://repo.undiksha.ac.id/cgi/users/home?screen-EPrint::View&amp;eprintid-9&gt;</a> , fix<br>the problem, and redeposit. |  |  |  |  |  |  |  |  |

Gambar 23. Notifikasi Perbaikan Via Sistem Repository

Catatan: Jika data repository yang Anda ajukan ditolak, maka segeralah lakukan perbaikan sesuai komentar editor dengan melakukan edit dan kemudian diajukan ulang

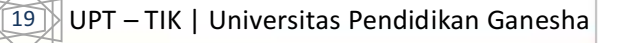

Berikut ini adalah tampilan dashboard manage deposit jika sudah disetujui oleh editor.

UNDIKSHA REPOSITORY

🎐 f 🌲 🞯 🕅

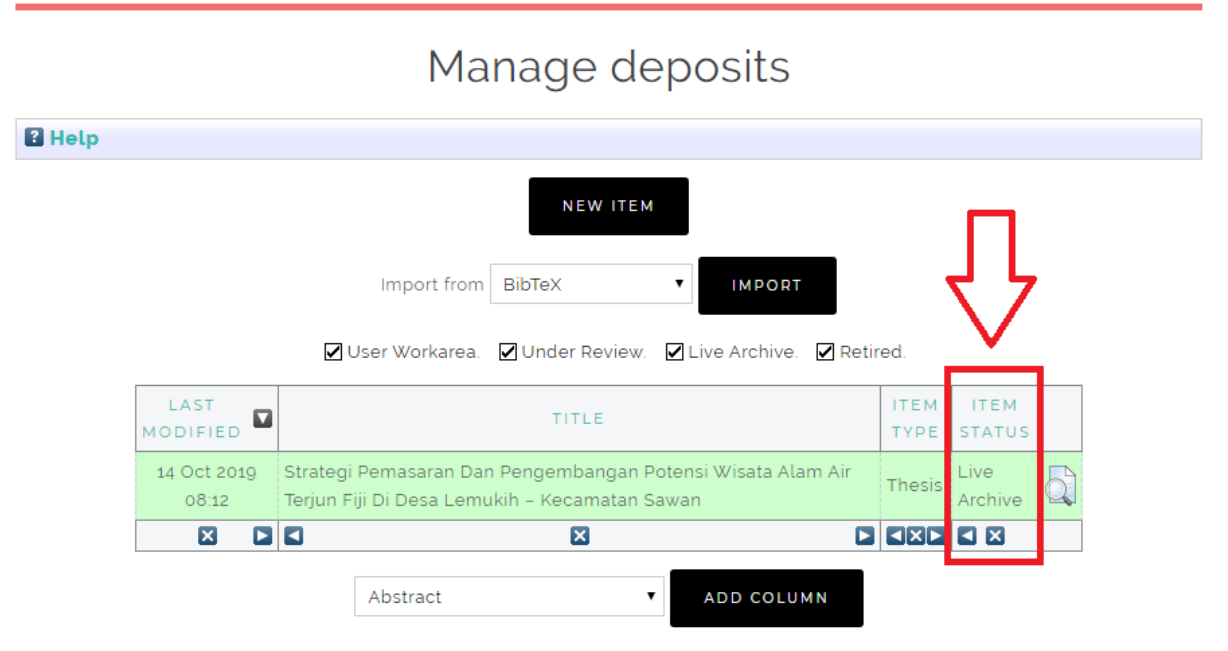

Gambar 24. Tampilan Deposit Disetujui

#### H. PERMASALAHAN SAAT LOGIN

Hal-hal yang bisa dilakukan saat mengalami permasalahan saat Login ke Sistem Repository Undiksha, diantaranya adalah:

- 1. Pastikan nilai Tugas Akhir/Skripsi telah diinputkan pada sistem SIAK Undiksha
- 2. Cek tanggal lahir Anda yang terdaftar pada sistem SIAK Undiksha, jika ternyata tanggal yang terdaftar pada SIAK tidak sesuai, maka untuk sementara gunakanlah tanggal lahir tersebut.
- 3. Cobalah gunakan fasilitas reset password dengan cara sebagai berikut:
  - Klik menu "Login" yang terdapat pada menu kiri (perhatikan Gambar 3)
  - Klik hyperlink "you may reset it".
  - Kemudian ketikkan email aktif Anda (1)
  - Ketikkan password baru Anda (2)
  - Tekan tombol "**SUBMIT**" untuk mengirim permohonan perubahan password. (3)
  - Masuklah ke email Anda untuk mengkonfirmasi dan mengaktifkan password Anda yang baru

## Change Password

If you are an existing user but have forgotten your password then you may use this form to set a new one.

| email_anda@gmail.com | 1 |  |
|----------------------|---|--|
| Enter a new password |   |  |
| ••••••               | 2 |  |

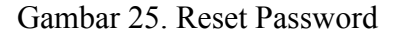

 Jika masih saja mengalami gangguan atau gagal login, silahkan hubungi Helpdesk UPT TIK pada nomor (0362) 26100

#### I. LOGOUT SISTEM

• Tekan tombol "LOGOUT" yang terdapat pada menu kiri

| USER MENU         |
|-------------------|
| MANAGE DEPOSITS   |
| LOGGED IN AS      |
| ANGGARADANA KADEK |
| PROFILE           |
| SAVED SEARCHES    |
| LOGOUT            |
|                   |

Gambar 26. Logout

#### J. KRITIK DAN SARAN

Kami sangat mengharapkan adanya kritik dan saran dari para pengguna sistem ataupun para pembaca panduan ini. Guna untuk meningkatkan kualitas layanan kami kepada para pengguna. Jika ada kritik dan saran yang hendak disampaikan harap menghubungi bagian Helpdesk kami secara online di alamat <u>https://upttik.undiksha.ac.id/helpdesk/</u>atau bisa dihubungi pada nomor (0362) 26100

#### K. LAMPIRAN

Cara menambahkan watermark Microsoft Office Word 2010

- Klik Tab Ribbon :Design"
- Kemudian pilih tombol "Watermark" pada kelompok Page Background

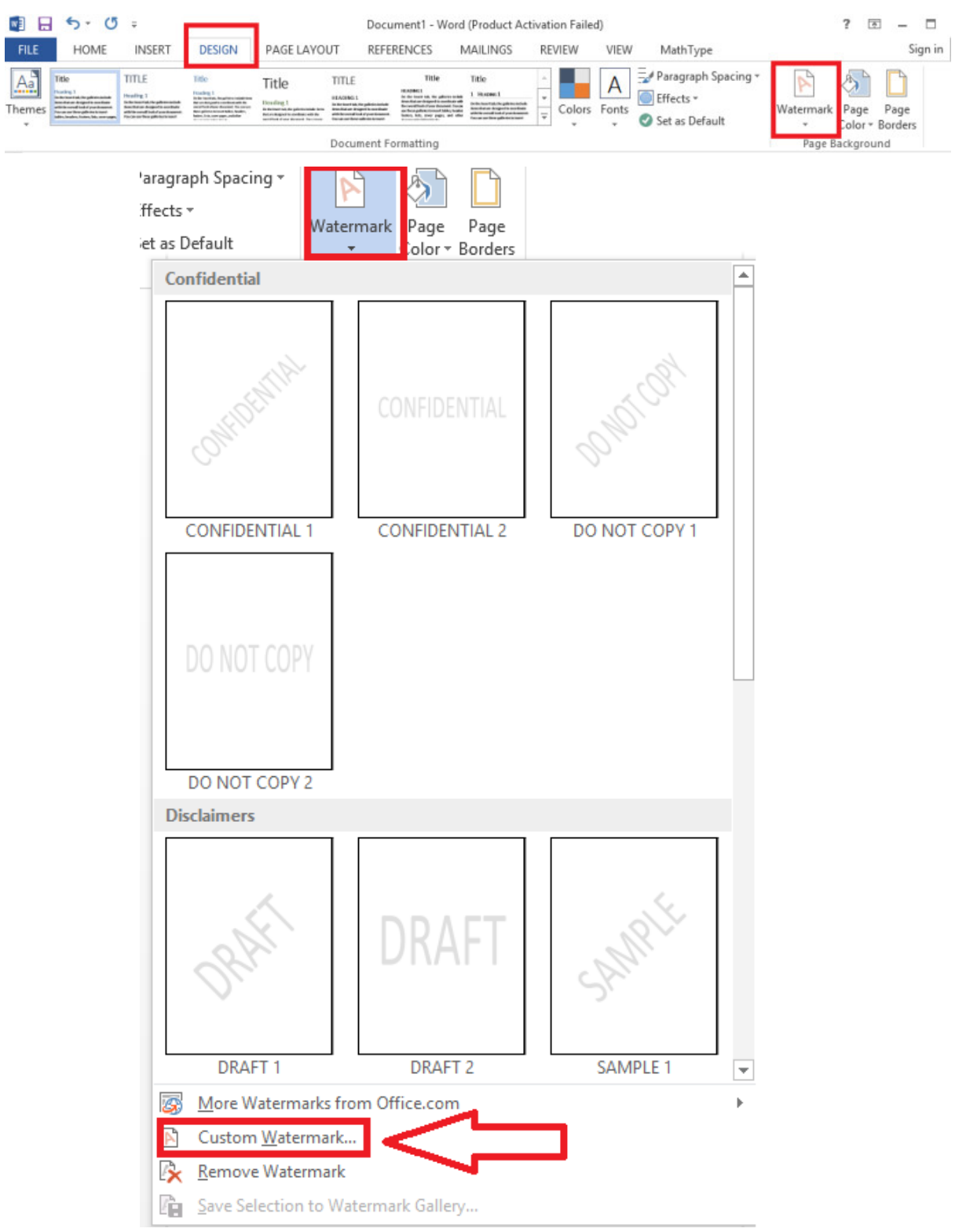

Gambar 27. Insert Watermark

2

• Kemudian Pilih "Costum Watermark", sehingga akan tampil window baru seperti pada gambar berikut ini:

|                                                                                                    | Printed Watermark ? ×             |  |  |  |  |  |
|----------------------------------------------------------------------------------------------------|-----------------------------------|--|--|--|--|--|
| <ul> <li>No watermark</li> <li>● Picture watermark</li> <li>Select Picture</li> <li>C:\9806528372194_5698010079111749065_n.png</li> </ul> |                                   |  |  |  |  |  |
| Sca <u>l</u> e:                                                                                                    | 100% 3 🔽 🗹 Washo                  |  |  |  |  |  |
| ○ Te <u>x</u> t waterm                                                                                                    | ark                               |  |  |  |  |  |
| Language:                                                                                                    | Language: English (United States) |  |  |  |  |  |
| Text:                                                                                                    | ASAP                              |  |  |  |  |  |
| Font:                                                                                                    | Calibri 🗸                         |  |  |  |  |  |
| Size:                                                                                                    | Auto 🗸                            |  |  |  |  |  |
| Color:                                                                                                    | Automatic 🗸 🗹 Semitransparent     |  |  |  |  |  |
| Layout: 🖲 Diagonal 🔘 Horizontal                                                                                                    |                                   |  |  |  |  |  |
| Apply OK 5 Cancel                                                                                                    |                                   |  |  |  |  |  |

Gambar 28. Ketentuan Insert Watermark

Keterangan gambar:

- Pilih option "Picture watermark" (1)
- Unggah File Logo Undiksha (Berwarna) yang akan dijadikan sebagai watermark (2)
- ✤ Pilih Scale 100% (3)
- Centang pada option "Washout" (4)
- Tekan "OK" untuk mengaktifkan watermark (5)

• Berikut contoh halaman yang sudah berisi watermark

| bCcI  | 1.1 AAB      | 1.1.1 Aa     | AaBbCc] | AaBbCcI   | AaBbC     | AaBbCcE   | AaBl  | AaBbCcD  | AaBbCcD   | AaBbCcD  | * |
|-------|--------------|--------------|---------|-----------|-----------|-----------|-------|----------|-----------|----------|---|
| ormal | ¶ SB Level 1 | 1 SB Level 2 | 1 Tabel | ¶ No Spac | Heading 1 | Heading 2 | Title | Subtitle | Subtle Em | Emphasis | Ŧ |
|       | Styles Fa    |              |         |           |           |           |       |          |           |          |   |

#### DAFTAR ISI

| Isi                                                  | alaman                 |
|------------------------------------------------------|------------------------|
| HALAMAN JUDUL                                        | i                      |
| LEMBAR PERNYATAAN                                    | ii                     |
| HALAMAN PENGESAHAN                                   |                        |
| LEMBAR LULUS UJIAN                                   | iv                     |
| KATA PENGANTAR                                       | v                      |
| DAFTAR ISI                                           | vii                    |
| DAFTAR GAMBAR                                        | ix                     |
| DAFTAR TABEL                                         | X                      |
| DAFTAR LAMPIRAN                                      | xi                     |
| ABSTRAK                                              | Xii                    |
|                                                      |                        |
| BAB I PENDAHULUAN                                    | I                      |
| 1.1 Latar Belakang                                   | I<br>7                 |
| 1.2 Rumusan Masalan                                  |                        |
| 1.5 Tujuan Penelitian                                |                        |
| 1.4 Regulaali Fellentiali                            |                        |
| BAB II TINJAUAN TEORITIS                             | 8                      |
| 2.1 Kajian Pustaka                                   | 8                      |
| 2.1.1 Analisis SWOT                                  |                        |
| 2.1.2 Strategi Pemasaran                             |                        |
| 2.1.3 Unsur Strategi Pemasaran                       | 15                     |
| 2.1.4 Obyek Wisata                                   | 17                     |
| 2.1.5 Pengembangan Obyek Wisata                      | 18                     |
| 2.1.6 Faktor Pendorong Pengembangan Obyek Wisata     | 20                     |
| 2.1.7 Faktor Penghambat Pengembangan Obyek Wisata    | 21                     |
| 2.1.8 Potensi Obyek Wisata                           | 22                     |
| 2.1.9 Penelitian Terdahulu                           | 23                     |
| 2.2 Kerangka Pemikiran                               |                        |
| 2.3 Asumsi Dasar Penelitian                          | 27                     |
|                                                      | 20                     |
| BAB III METODE PENELITIAN                            |                        |
| 5.1 Pendekatan dan Metode Penelitian                 |                        |
| 3.2 Lokasi Penelitian<br>3.3 Taknik Dangumpulan Data | 29<br>20               |
| 2 2 1 Observasi                                      | tiva <b>te</b> Windows |
| 2.2.2.W -                                            |                        |
|                                                      |                        |

Gambar 29. Contoh Watermak Pada Office Word

2